# Registro FAD

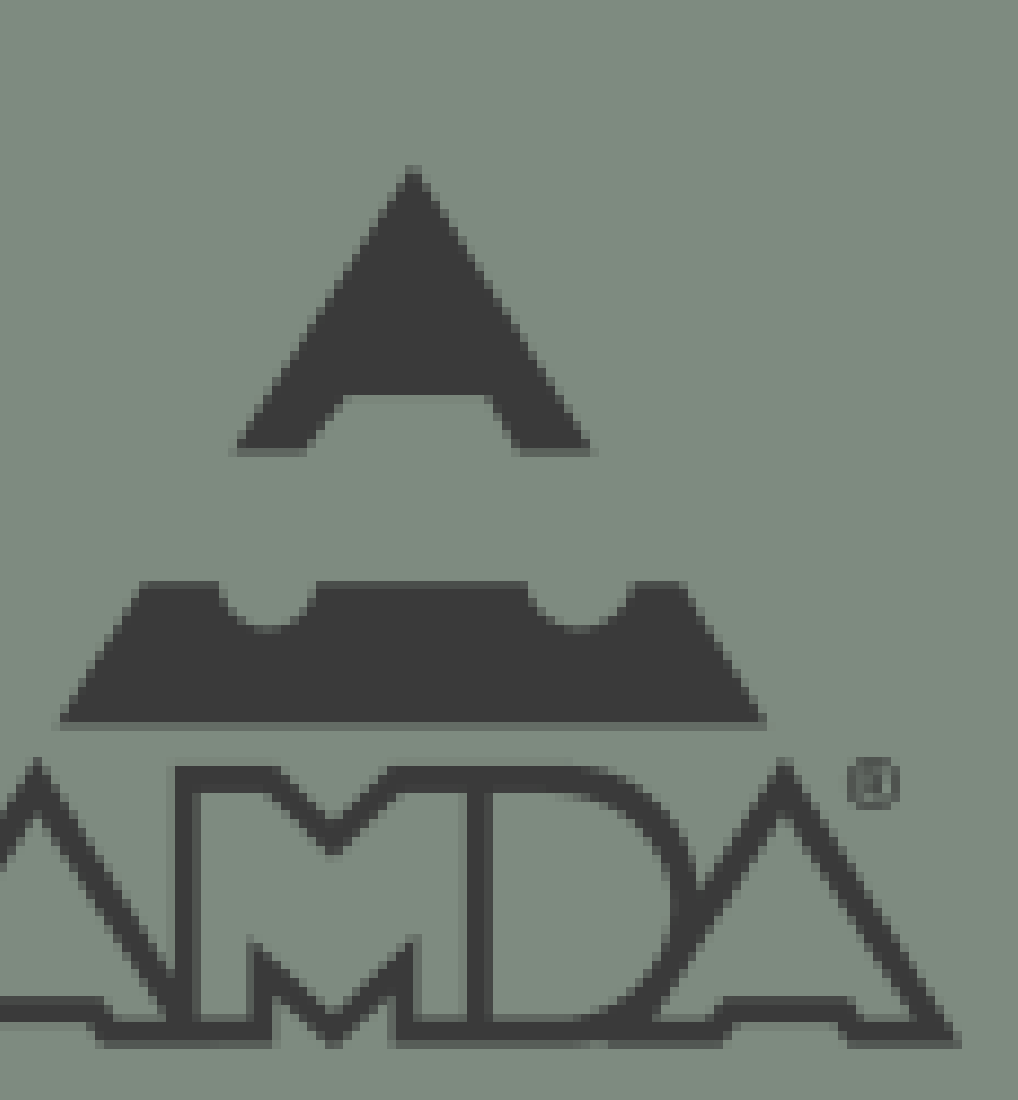

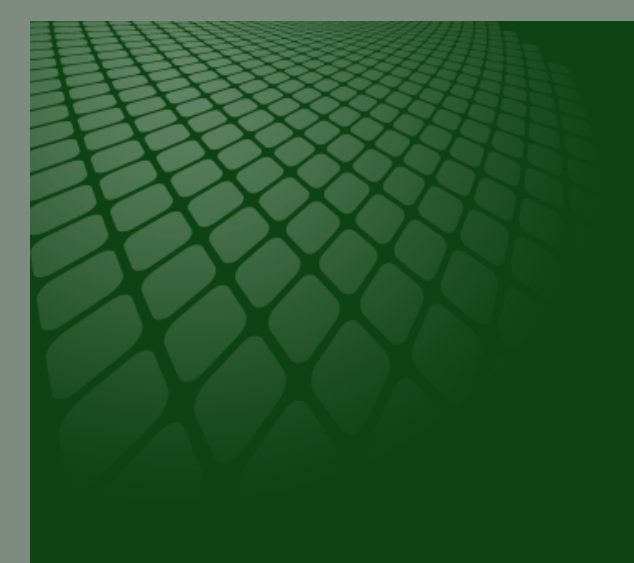

## AVISO IMPORTANTE:

De acuerdo a lo informado desde el pasado 23 de octubre de 2018 se dio de baja la carga batch para el registro del papel seguridad AMDA, a partir del día 31 de enero de 2019 el registro de la información se debe realizar por medio de tu DMS o cargando el XML (con addenda AMDA). Por lo anterior y a fin de regularizar los registros pendientes, será necesario que solicites información al correo admin.facturacion@amda.mx para brindarte la documentación y requisitos necesarios, así como el costo del servicio extemporáneo. Notificaciones de cancelación de carga batch: Circular 28/DGA/2018 Circular 38/DGA/2018 Circular 7/DGA/2019

## Ingresar a <u>https://certificacion.amda.mx/Account/Login?ReturnUrl=%2f</u> ,

colocar usuario y contraseña e iniciar sesión

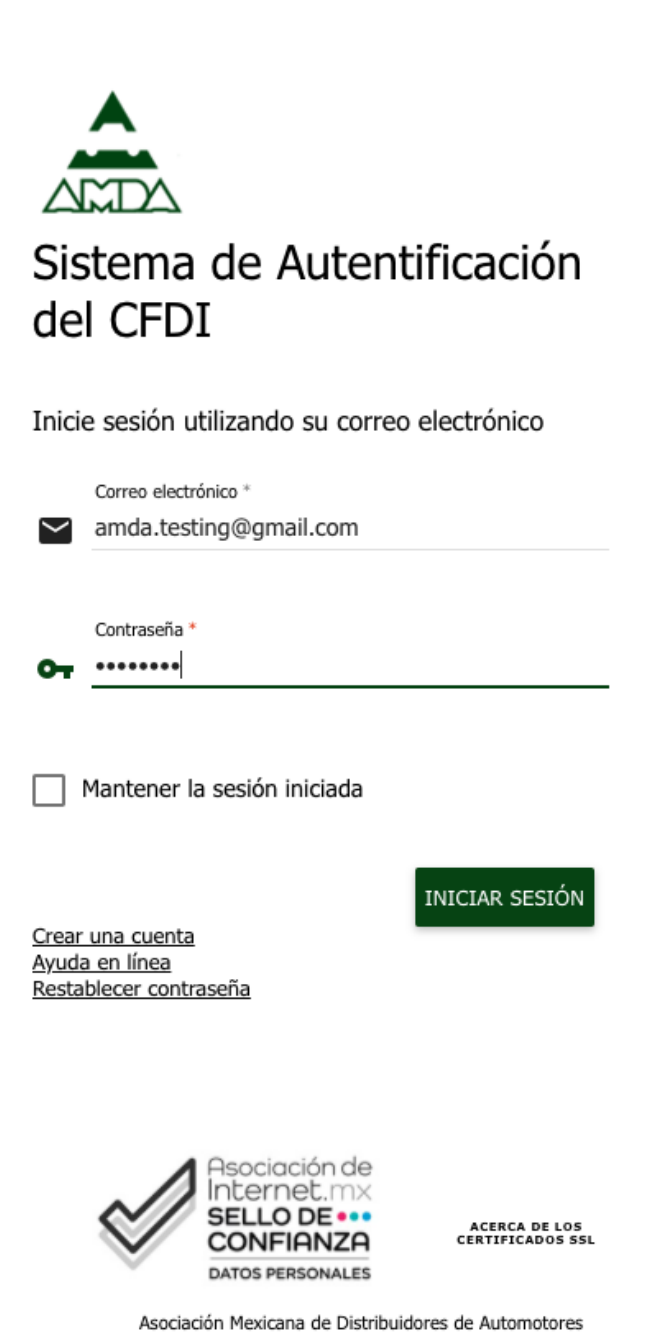

Guillermo González Camarena 1000, piso 5, Centro Ciudad Santa Fe, C.P. 01210, Ciudad de México Tels. (55) 3688-3650

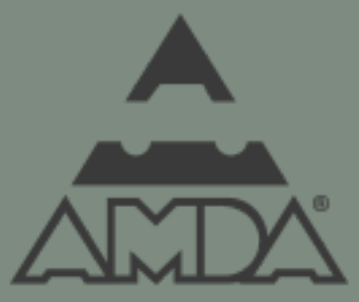

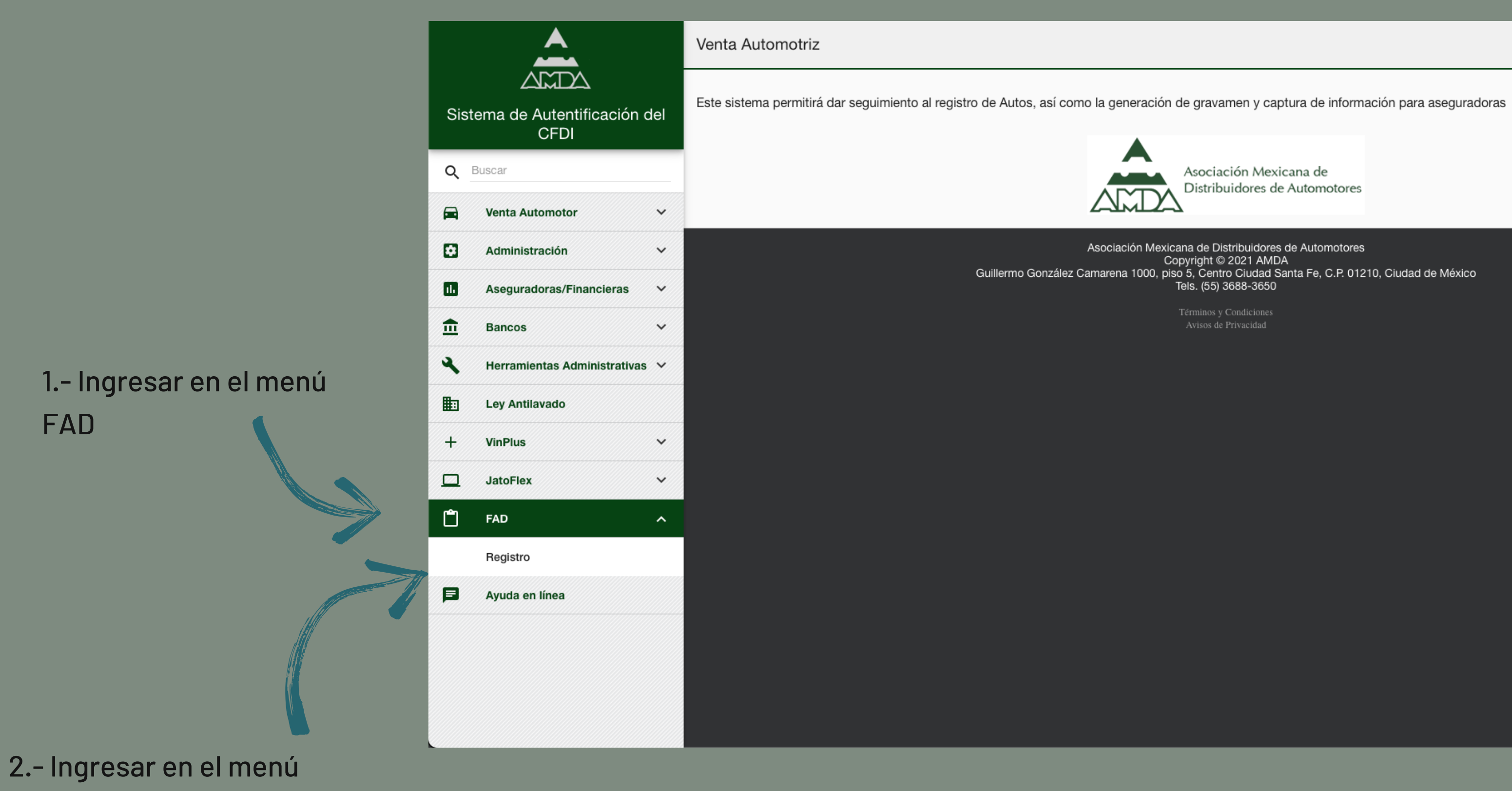

registro

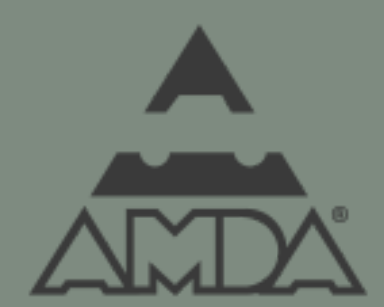

|                                       | FAD/Registrar                                                                              | 19 ±                                                                   |
|---------------------------------------|--------------------------------------------------------------------------------------------|------------------------------------------------------------------------|
| Sistema de Autentificación de<br>CFDI | Responsable de la Cuenta                                                                   |                                                                        |
| 0. 5                                  | Nombre de la persona responsable de la cuenta:                                             | correo electronico empresarial de la persona responsable de la cuenta: |
| Q Buscar                              |                                                                                            |                                                                        |
| Venta Automotor                       | Teléfono oficina de la persona responsable operativo de la cuenta: * 5536883650            | Teléfono Celular: *<br>5536883650                                      |
| 🔂 Administración 🔨                    | 10/20                                                                                      | 10/20                                                                  |
| n. Aseguradoras/Financieras 🗸         | Nombre de la empresa (comercial) y Razón social: *                                         |                                                                        |
| 💼 Bancos 🗸                            | AMDA                                                                                       |                                                                        |
| 🔾 Herramientas Administrativas 🗸      | Número de Firmas:                                                                          | 4/255                                                                  |
| E: Ley Antilavado                     | 500 firmas \$14,222.50 + IVA                                                               |                                                                        |
| + VinPlus ~                           | <ul> <li>1,000 firmas \$24,565.00 + IVA</li> <li>2,500 firmas \$53,781.25 + IVA</li> </ul> |                                                                        |
| ☐ JatoFlex ~                          | • 5,000 firmas \$100,900.00 + IVA                                                          |                                                                        |

Llenar los campos requeridos del responsable de la cuenta y seleccionar el paquete de firmas.

NOTA: Las firmas tienen una vigencia de 1 año apartir de su activación

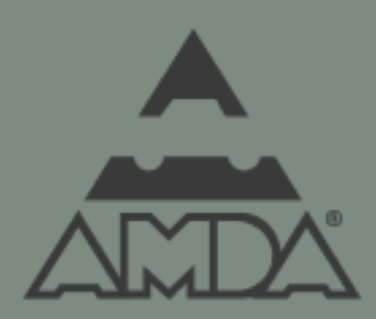

| ۹        | Buscar                       | Administrador                                                                                                    |                                          |  |
|----------|------------------------------|----------------------------------------------------------------------------------------------------|------------------------------------------|--|
|          | Venta Automotor              | ×                                                                                                    |                                          |  |
| Ø        | Administración               | El Cliente autoriza a las siguientes personas el uso del Portal y API de FAD para fines de operación y administración, así como para realizar reque |                                          |  |
|          | Aseguradoras/Financieras     | En caso de necesitar más de un administrador el costo será de \$2,2000.00 cada uno mas iva.                                                         |                                          |  |
|          |                              | Nombre Completo:                                                                                                    | Número Celular:                          |  |
| <u> </u> | Bancos                       | Abranam Caravantes                                                                                                    | 5536883650                               |  |
| ٩        | Herramientas Administrativas | V Teléfono de oficina :                                                                                                    | Puesto o cargo que ejerce en la empresa: |  |
| <b>E</b> | Ley Antilavado               | 5536883650                                                                                                    | CFDI                                     |  |
|          |                              | 10/20                                                                                                    |                                          |  |
| +        | VinPlus                      | Correo empresarial:                                                                                                    | Correo electrónico de resouardo:         |  |
|          | JatoFlex                     | amda.testing@gmail.com                                                                                                    | amda.testing@gmail.com                   |  |
|          |                              | 22 / 129                                                                                                    |                                          |  |
| Ů        | FAD                          | <b>*</b> ///                                                                                                    |                                          |  |
| Þ        | Ayuda en línea               |                                                                                                    |                                          |  |
|          |                              | REGISTRAR SOLICITUD                                                                                                    |                                          |  |
|          |                              |                                                                                                    |                                          |  |

Podremos agregar tantos administradores lo necesitemos, vale recordar que el primer administrador esta incluido en el costo del paquete cada administrador extra tendra un costo de \$2,200.00 mas IVA

Una vez que ya agregamos a los administradores necesarios, daremos click en registrar solictud

uerimientos a NA-AT Technologies. 10/20 4/50 22/129 AGREGAR ADMIN 1.- Llenar los campos
requeridos de la persona
administradora, y daremos
click en el botón agregar
admin

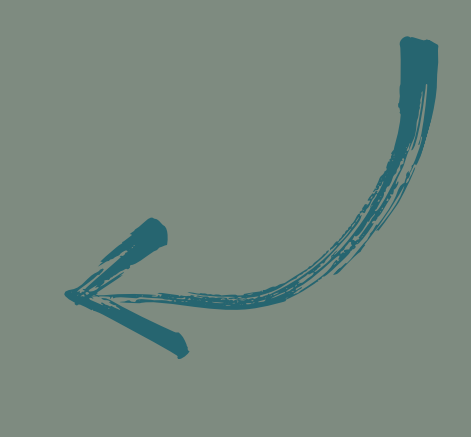

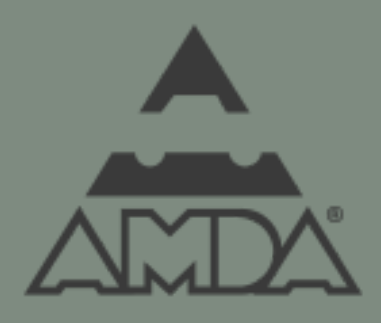

Al concluir el proceso, se deberá de realizar el deposito en la siguiente cuenta:

**BANCOMER MERCASER** CUENTA: 010 800 1014 CLABE BANCARIA: 0121 8000 1080 0101 47 A NOMBRE DE: MERCADERES SERVICIOS LABORALES Y ADMINISTRATIVOS SA **DE CV** 

Y el comprobante de pago se enviara al correo acaravantesu@amda.mx , la activación del paquete de firmas se realizara en un plazo de 7 días habiles.

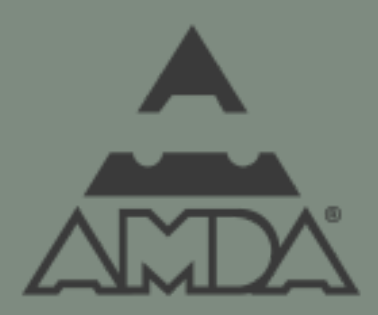